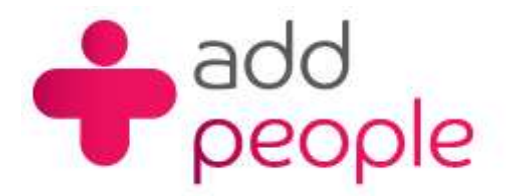

# How do I setup Thunderbird to send and receive E-Mail?

# Setting Up Mail Accounts to send and receive your 1&1 e-mail.

Before you set up a mail account in Netscape you must first have your POP3 mailbox details provided to you by your Account the following;

- your user name (This will normally be your e-mail address)
- your e-mail address (<u>yourname@yourdomain.com</u>)
- the incoming mail server name (pop.1and1.co.uk)
- the outgoing mail server name (auth.smtp.1and1.co.uk)
- the incoming server type (POP)
- Step 1 If this is the first time you have accessed the Thunderbird then it will automatically start the Account Wizard. As you are adding an e-mail account then you need to add the e-mail account and then click on Next.

| Account Wizard                                                                                                    | × |
|----------------------------------------------------------------------------------------------------|---|
| New Account Setup                                                                                                    |   |
|                                                                                                    |   |
| In order to receive messages, you first need to set up a Mail or<br>Newsgroup account.                                                                                                    |   |
| This Wizard will collect the information necessary to set up a Mail or<br>Newsgroup account. If you do not know the information requested,<br>please contact your System Administrator or Internet Service<br>Provider. |   |
| Select the type of account you would like to set up:                                                                                                    |   |
| Email account RSS News & Blogs                                                                                                    |   |
| C Newsgroup account                                                                                                    |   |
|                                                                                                    |   |
|                                                                                                    |   |
|                                                                                                    |   |
|                                                                                                    |   |
| < Back Next > Cancel                                                                                                    |   |

Step 2 Now you will need to enter Your Name, this is the name that will shown up on any e-mails that you send, also the e-mail address that you are sending from.

| Account  | Wizard                                      |                                                                                     | × |
|----------|---------------------------------------------|-------------------------------------------------------------------------------------|---|
| Identity |                                             |                                                                                     |   |
| E<br>S   | Each account has a<br>you to others when    | n identity, which is the information that identifies<br>they receive your messages. |   |
| E        | Enter the name you<br>outgoing messages     | u would like to appear in the "From" field of your<br>(for example, "John Smith").  |   |
| Ŋ        | <u>Y</u> our Name:                          | Paul Temple                                                                         |   |
| E        | Enter your email ad<br>email to you (for ex | ldress. This is the address others will use to send<br>:ample, "user@example.net"). |   |
| Ē        | Email Address:                              | paul.temple@1and1faq.co.uk                                                          |   |
|          |                                             |                                                                                     |   |
|          |                                             | < Back Next > Cancel                                                                |   |

Step 3 Your next need is to select the type of Mail server, we recommend that you use IMAP, however you can use POP if you wish.

| Account Wizard                                                                                                    | × |
|----------------------------------------------------------------------------------------------------|---|
| Server Information                                                                                                |   |
| Select the type of incoming server you are using.                                                                 |   |
| Enter the name of your incoming server (for example,<br>"mail.example.net").<br>Incoming Server: Imap.1and1.co.uk |   |
| Enter the name of your outgoing server (SMTP) (for example, "smtp.example.net").                                  |   |
| Outgoing Server: auth.smtp.1and1.co.uk                                                                            |   |
| < Back   Next > Cancel                                                                                            |   |

#### Server Server Address

Incoming Server imap.1and1.co.uk Outgoing Server auth.smtp.1and1.co.uk Incoming Server pop.1and1.co.uk

Next you will need to add the Incoming User Name. This is the same as your e-mail address.

| Account Wizard                                                                                                    | × |
|----------------------------------------------------------------------------------------------------|---|
| User Names                                                                                                    |   |
|                                                                                                    |   |
| Enter the incoming user name given to you by your email provider (for example, "jsmith")                                  |   |
| Incoming User Name: paul.temple@1and1faq.co.uk                                                                            |   |
| Enter the outgoing user name given to you by your email provider (this is typically the same as your incoming user name). |   |
| Outgoing User Name: paul.temple@1and1faq.co.uk                                                                            |   |
|                                                                                                    |   |
|                                                                                                    |   |
| < Back Cancel                                                                                                    |   |

The Outgoing User Name is the same as the incoming User Name.

**Step 5** You will now need to enter an Account name, this is just used for reference and to help identify the e-mail account if you have more than one.

| Account Wizard                       |                                                                                                    | × |
|--------------------------------------|----------------------------------------------------------------------------------------------------|---|
| Account Name                         |                                                                                                    |   |
| Enter the name b<br>example, "Work # | y which you would like to refer to this account (for<br>Account", "Home Account" or "News Account"). |   |
| <u>A</u> ccount Name:                | paul.temple@1and1faq.co.uk                                                                           |   |
|                                      |                                                                                                    |   |
|                                      |                                                                                                    |   |
|                                      |                                                                                                    |   |
|                                      | <pre> &lt; Back Cancel</pre>                                                                         |   |

Step 6 Once you have entered this, click on Next.

Finally you will be shown a summary of all the settings that you have entered, if they are correct then click on the Finish button.

| Account Wizard                                                                                                    | ×                                                                                                    |
|----------------------------------------------------------------------------------------------------|----------------------------------------------------------------------------------------------------|
| Congratulations!                                                                                                    |                                                                                                    |
| Please verify that the information                                                                                                    | n below is correct.                                                                                                    |
| Account Name:<br>Email Address:<br>Incoming User Name:<br>Incoming Server Name:<br>Incoming Server Type:<br>Outgoing User Name:<br>Outgoing Server Name (SMTP): | paul.temple@1and1faq.co.uk<br>paul.temple@1and1faq.co.uk<br>paul.temple@1and1faq.co.uk<br>imap.1and1.co.uk<br>IMAP<br>paul.temple@1and1faq.co.uk<br>auth.smtp.1and1.co.uk |
| Click Finish to save these setting                                                                                                    | s and exit the Account Wizard.                                                                                                    |
|                                                                                                    | < Back Finish Cancel                                                                                                    |

**Step 7** Mozilla will not try to download your e-mails, however you will need to enter a password, this is the one that you set when you created the e-mail account in the 1&1 Control Panel.

| Mail Ser | ver Password Required                                | × |
|----------|------------------------------------------------------|---|
| ?        | Enter your password for paul.temple@1and1faq.co.uk : |   |
| 1        | ****                                                 |   |
|          | Use Password Manager to remember this password.      |   |
|          | OK Cancel                                            |   |

It is recommended that you save the Password only if you are the only user on that computer.

## Step 8 Click on OK

| Alert | ×                                                                                                    |
|-------|----------------------------------------------------------------------------------------------------|
|       | Saving Passwords and Other Sensitive Information                                                                                                    |
|       | Password Manager and Form Manager will save passwords, user names, and other sensitive<br>information and enter them for you automatically when they are required.                                            |
|       | This sensitive information is stored on your computer in a file that's difficult, but not impossible, to read.                                                                                                |
|       | If other people have access to your computer, you may want to password protect the stored sensitive information by choosing a Master Password.                                                                |
|       | If you choose to password protect your stored information, you will be asked to provide your<br>Master Password from time to time. This approach provides better security but is slightly less<br>convenient. |
|       | ОК                                                                                                    |

### Step 9 Now Thunderbird is configured to send and receive e-mail

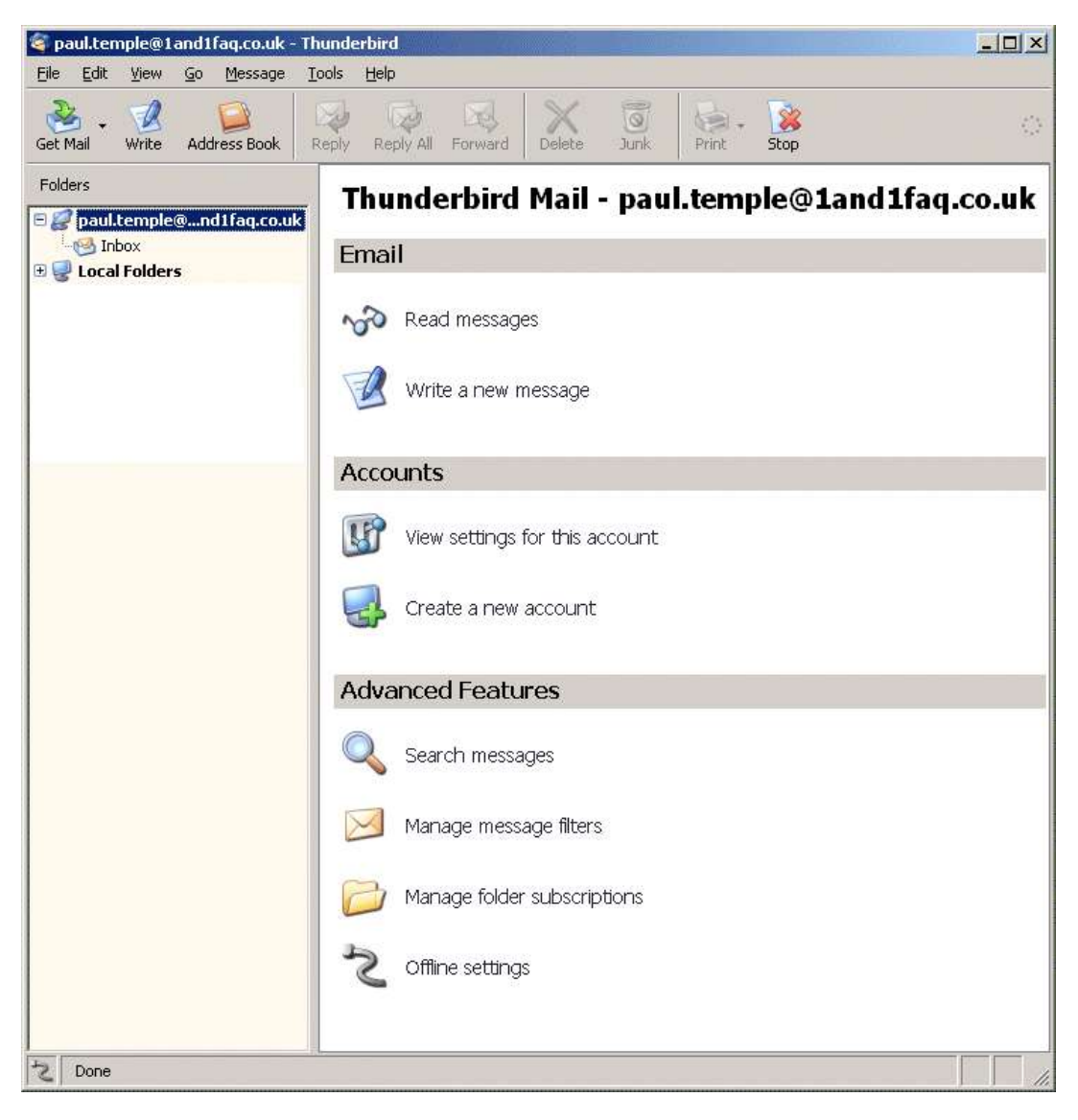